## **GUIA RÁPIDO PARA LOCALIZAR NORMAS TÉCNICAS**

- 1 Acesse a página da Biblioteca no site da UMC e selecione a opção "Consulta ao Acervo" (<u>http://biblioteca.umc.br/biblioteca/</u>)
- 2 Digite o termo a ser pesquisado (assunto, número da norma, etc.), selecione o tipo de obra "Norma Técnica" e e clique em pesquisar

| UNIVERSIDADE                                 | Meu Pergamum   Comentários Gerais   Sugestões Gerais   Ajuda Alto contraste |
|----------------------------------------------|-----------------------------------------------------------------------------|
| Pesquisa Geral<br>Q 6118<br>Pesquisar Limpar | Selecione outras pesquisas Y                                                |
|                                              | Unidade de Informação: Todas V<br>Tipo de obra:<br>Tipos de obra            |
| ₩<br>₩                                       | Monografias                                                                 |
|                                              | Gravação de Vídeo  Norma Técnica  Gravação de Som                           |
|                                              | Disquete                                                                    |

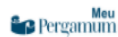

## **3** Os resultados serão apresentados conforme abaixo:

|          | UNIVERSIDADE                                                                                |                   |                                                                                                    |                                                                       |                                                                                                    |                                                                                                   | Meu Pergamum   Comentários Gera                     | iis   Sugestões Gerais | Ajuda Atto contraste                      |
|----------|---------------------------------------------------------------------------------------------|-------------------|----------------------------------------------------------------------------------------------------|-----------------------------------------------------------------------|----------------------------------------------------------------------------------------------------|---------------------------------------------------------------------------------------------------|-----------------------------------------------------|------------------------|-------------------------------------------|
|          | Pesquisa Geral                                                                              |                   |                                                                                                    |                                                                       | Pesquisar Limpar                                                                                                    |                                                                                                   |                                                     | Sele                   | cione outras pesquisas 🔻                  |
|          | 🖲 Palavra   🔘 Índice                                                                        |                   | Ordenaçâ                                                                                                    | o: Título 🔻                                                           |                                                                                                    |                                                                                                   | Unidade de Informação:                              | Todas                  | <b>T</b>                                  |
| _        | Buscar por: Livre 🔻                                                                         |                   | Ano de p                                                                                                    | ublicação:                                                            |                                                                                                    |                                                                                                   | Tipo de obra:                                       | 1 selecionado          | <b>T</b>                                  |
| 0        | Registros por página: 20 🔻                                                                  |                   |                                                                                                    |                                                                       |                                                                                                    |                                                                                                   | Coleção:                                            | Todas                  | <b></b>                                   |
| لیے<br>م | Termo pesquisado<br>"6118"<br>Refinar sua busca                                             | Resulta<br>1. 🔲 A | tos "2" Cesta Pesquisa Targ<br>BNT NBR 6118 : projeto de est                                                                | et GEDWeb                                                             | procedimento = Design of structural concrete : p                                                                          | procedure - 2. ed. / 2007 - (Norma Técnica                                                        | )                                                   |                        | Adicionar à cesta:<br>Todos   Esta página |
| ^        | Unidade de Informação<br>Biblioteca Central(2)<br>Biblioteca Villa-Lobos(2)<br>Tipo de obra | AS<br> -          | SOCIAÇÃO BRAN <mark>E FIRA DE NOR</mark><br>Número de chamada: <b>NT 624</b> .<br>-Título - Formas variantes: <b>Design</b> | RMAS TÉCNIC S. ABNT<br>18341 A849a 2. ed.<br>of structural concrete : | T NBR 6118: projeto de estruturas de concreto : procedi<br>6118<br>: procedure                                            | imento = Design of structural concrete : procedure.                                               | 2. ed. Rio de Janeiro: ABNT, 2007. 221 p. ISBI      | N 9788507004684.       |                                           |
|          | Norma Tecnica(2)                                                                            |                   | Exemplares   Referência   Marc                                                                                              | Reserva                                                               |                                                                                                    |                                                                                                   |                                                     |                        | Acervo:<br>52648                          |
|          | Data de publicação<br>2014(1)<br>2007(1)                                                    | 2. 🗌 🗛            | 3NT NBR 6118 : projeto de est<br>SOCIAÇÃO BRASILEIRA DE NOP                                                                 | ruturas de concreto :<br>RMAS TÉCNICAS. ABNT<br>18341 A849a 3. ed     | procedimento = Design of structural concrete : procedi<br>F NBR 6118: projeto de estruturas de concreto : procedi<br>6118 | procedure - 3, ed. / 2014 - (Norma Técnica<br>imento = Design of structural concrete : procedure. | )<br>3. ed. Rio de Janeiro: ABNT, 2014. 238 f. ISBN | I 9788507049418.       | 1                                         |
|          | Somente com                                                                                 | F                 | -Título - Formas variantes: Design                                                                                          | of structural concrete :                                              | : procedure                                                                                                    |                                                                                                   |                                                     |                        |                                           |
|          | Autores                                                                                     | -                 | Exemplarer   Referência   Marc                                                                                              | L Posonya                                                             |                                                                                                    |                                                                                                   |                                                     |                        | Armon                                     |
|          | Assuntos                                                                                    |                   |                                                                                                    |                                                                       |                                                                                                    | 2                                                                                                 |                                                     |                        | 57579                                     |
| -        | Meu<br>Pergamum                                                                             |                   | Ар                                                                                                    | rimeira tela                                                          | a de resultados apresenta                                                                                                 | a títulos físicos disponív                                                                        | reis na Biblioteca                                  |                        | Торо                                      |
|          |                                                                                             |                   |                                                                                                    |                                                                       | Idiomas: Català   English   Español                                                                                       | Français   Italiano   Português                                                                   |                                                     |                        |                                           |
| © 20     | 00 - 2018. Pergamum. Todos os direitos reser                                                | ervados.          |                                                                                                    |                                                                       | Q » Pergamum Mobile                                                                                                    |                                                                                                   |                                                     | Utiliz                 | e um desses navegadores: 🧔 😻 🥃            |

## 4 Selecione a aba Pesquisa Target GEDWeb

Ao selecionar a aba **Pesquisa Target GEDWeb**, a pesquisa é realizada nos servidores da Target em tempo real, o que poderá gerar alguma demora antes do resultado ser apresentado (o tempo de pesquisa depende da abrangência do assunto e da conexão com a internet).

Na figura abaixo, que apresenta o resultado da busca por "6118", é necessário observar:

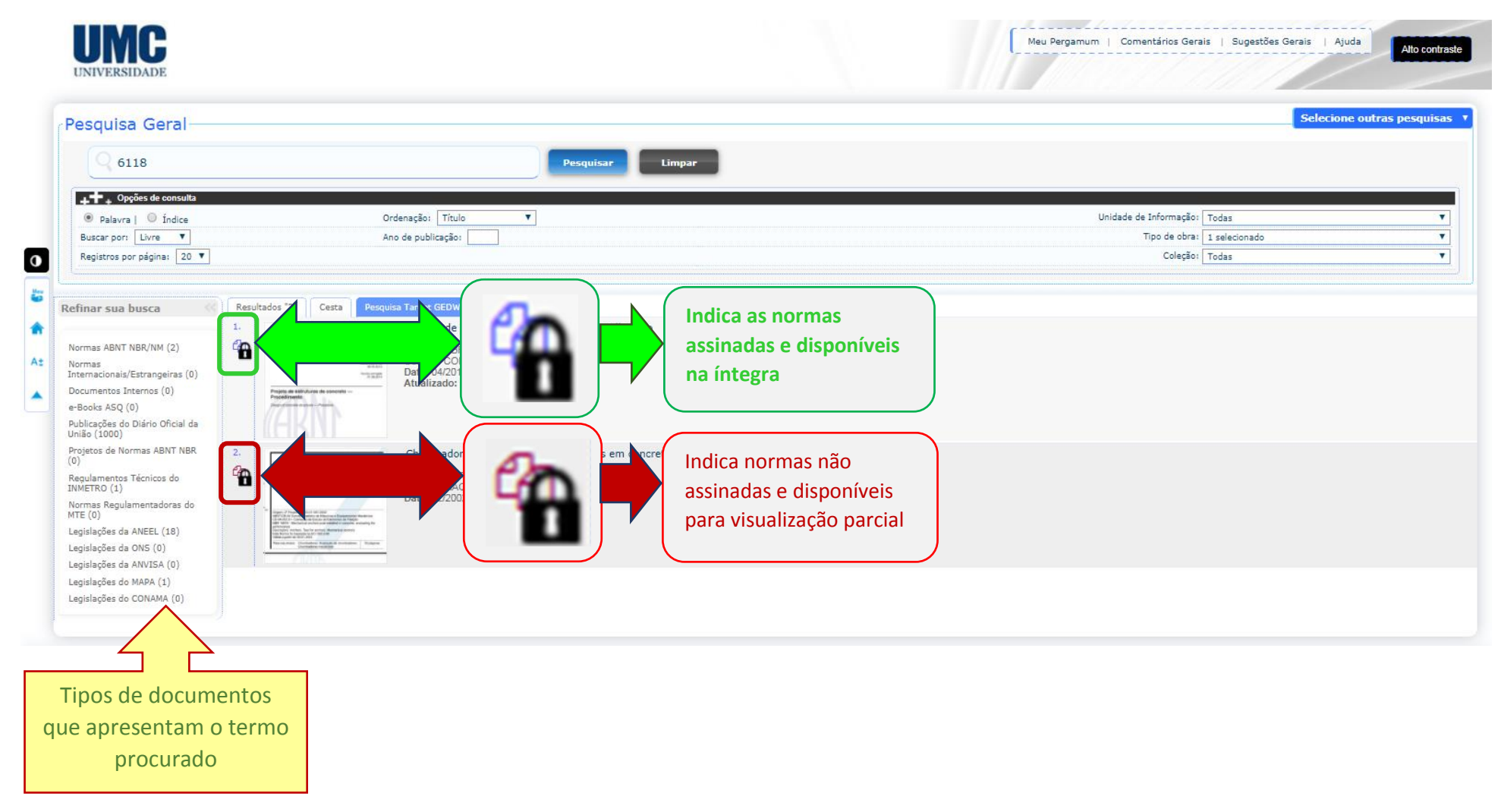

5 Ao clicar em qualquer cadeado, aparecerá a tela de autenticação onde deverá ser preenchido seu código numérico de usuário da Biblioteca (localizado na carteirinha) e a senha cadastrada na Biblioteca.

| 🕒 UM        | IC - Google Chrom                                                                                                    | e 🔄                                                                                                    |          | J |  |  |  |  |
|-------------|----------------------------------------------------------------------------------------------------|----------------------------------------------------------------------------------------------------|----------|---|--|--|--|--|
| () N        | ão seguro   bib                                                                                                    | lioteca.umc.br/biblioteca_s/acesso_login.                                                                                                    | php?c •• | 1 |  |  |  |  |
|             |                                                                                                    |                                                                                                    |          | 1 |  |  |  |  |
| =           |                                                                                                    |                                                                                                    |          |   |  |  |  |  |
|             | Usuário: 30008430                                                                                                    |                                                                                                    |          |   |  |  |  |  |
| Senha: •••• |                                                                                                    |                                                                                                    |          |   |  |  |  |  |
|             |                                                                                                    | Login                                                                                                    |          |   |  |  |  |  |
|             | 1 - O email é uma<br>que é uma responsa                                                                                                    | a forma de lembrá-lo da data de devolução do material,<br>abilidade sua. Portanto, o não envio da mensagem, não<br>isenta do pagamento de multa.                                                                                                    | 0        |   |  |  |  |  |
|             | 2 - O empréstimo somente poderá ser renovado quando a obra não possuir<br>reservas e não for solicitada para procedimentos técnicos. Atrasos e outras<br>pendências não permitirão a renovação de qualquer obra emprestada ao<br>usuário. Pela internet, serão permitidas 2 renovações seguidas para a<br>mesma obra; a renovação seguinte deverá ser efetivada no balcão de<br>atendimento da Biblioteca, mediante a apresentação da carteirinha da<br>Biblioteca e da obra. |                                                                                                    |          |   |  |  |  |  |
|             | 3 - A justification<br>impossibilidade de<br>por nenhuma biblion<br>line, o usuário d<br>concedeu o                                                                                                    | va de atraso na entrega de material bibliográfico, por<br>acesso à renovação do empréstimo on-line, não é aceit<br>oteca da UMC. Em caso da impossibilidade do acesso on<br>eve fazer a renovação pessoalmente na biblioteca que<br>o empréstimo. A multa pelo atraso é irrevogável. | a<br>-   |   |  |  |  |  |
|             |                                                                                                    |                                                                                                    |          |   |  |  |  |  |

| Documento gerado em 22/01/2018 11:93:59 de uso exclusivo de ORGANIZAÇÃO MO        | GIWAADE EDU. E CULTURA BIS LITDA                                                                    |                            |
|-----------------------------------------------------------------------------------|----------------------------------------------------------------------------------------------------|----------------------------|
| NORMA<br>BRASILEIRA                                                               | ABNT NBR<br>6118                                                                                    |                            |
|                                                                                   | Terceira edição<br>29.04.2014<br>Válida a partir de<br>29.05.2014<br>Versão corrigida<br>07.08.2014 |                            |
| Projeto de estruturas de<br>Procedimento<br>Design of concrete structures — Proce | concreto —                                                                                          |                            |
|                                                                                   |                                                                                                    |                            |
|                                                                                   | BRASILEIRA<br>Projeto de estruturas de<br>Procedimento<br>Design of concrete structures — Proce     | ADITING<br>BRASILEIRA 6118 |

**6** Após a autenticação, a norma assinada será visualizada conforme abaixo:

7 As normas não assinadas poderão ter algumas páginas visualizadas conforme abaixo:

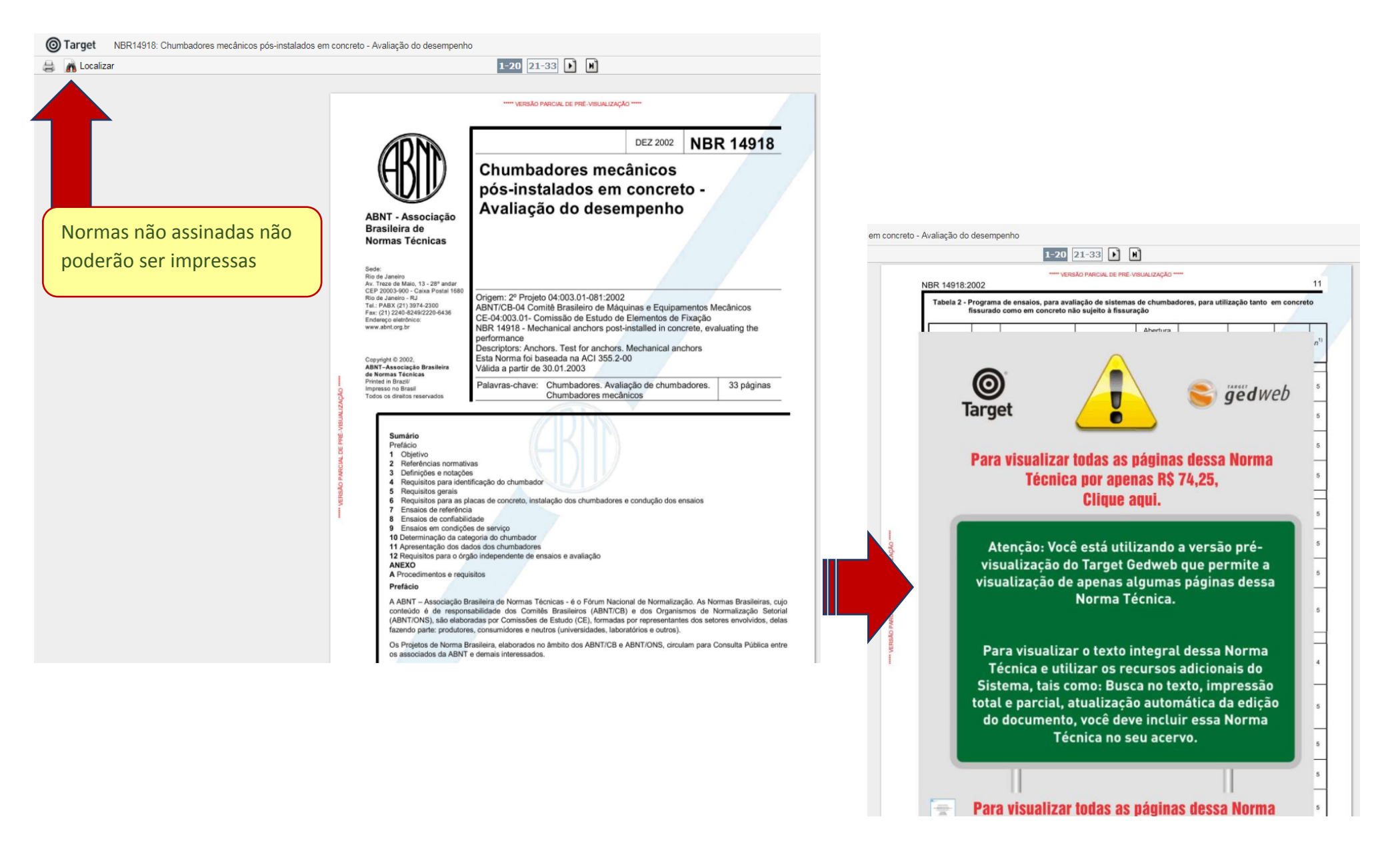